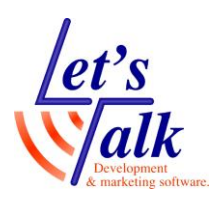

# חבילת התוכנה ZoomText Fusion

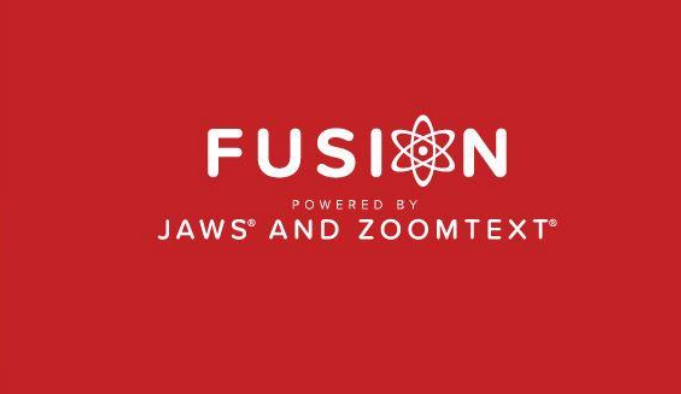

VERSION 2018

מהדורת נובמבר 2019

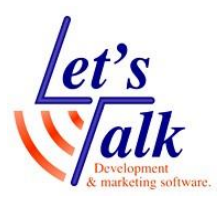

חברת לטס טוק -1 חברת לטס טוק דרך ההגנה 34, קומה תל-אביב <u>support@Ltalk.net</u> <u>www.Ltalk.net</u> 03-5714131 – טלפון פקס – 03-6340962

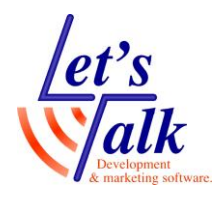

| 6  | חבילת התוכנה ZoomText Fusion חבילת   |
|----|--------------------------------------|
| 6  | דרישות להתקנה                        |
| 7  | ZoomText Fusion תכונות               |
| 9  | ZoomText Fusionהכלים וקיצורי הדרך של |
| 9  | הכלים בלשונית הגדלה                  |
| 9  | ډודל 2                               |
|    | גודל<br>□ווווים                      |
| 9  | מתג הגדלה / גודל טבעי                |
|    |                                      |
| 10 | חלון<br>חלון ▼                       |
| 10 | מסך אחד                              |
| 11 | ריבוי מסכים                          |
| 12 | הגדרות ריבוי מסכים                   |
| 12 | הקפאת תצוגה                          |
| 12 | מצב תצוגה מקדימה                     |
|    |                                      |
| 10 | צבע                                  |
| ۱۷ | צבע י                                |

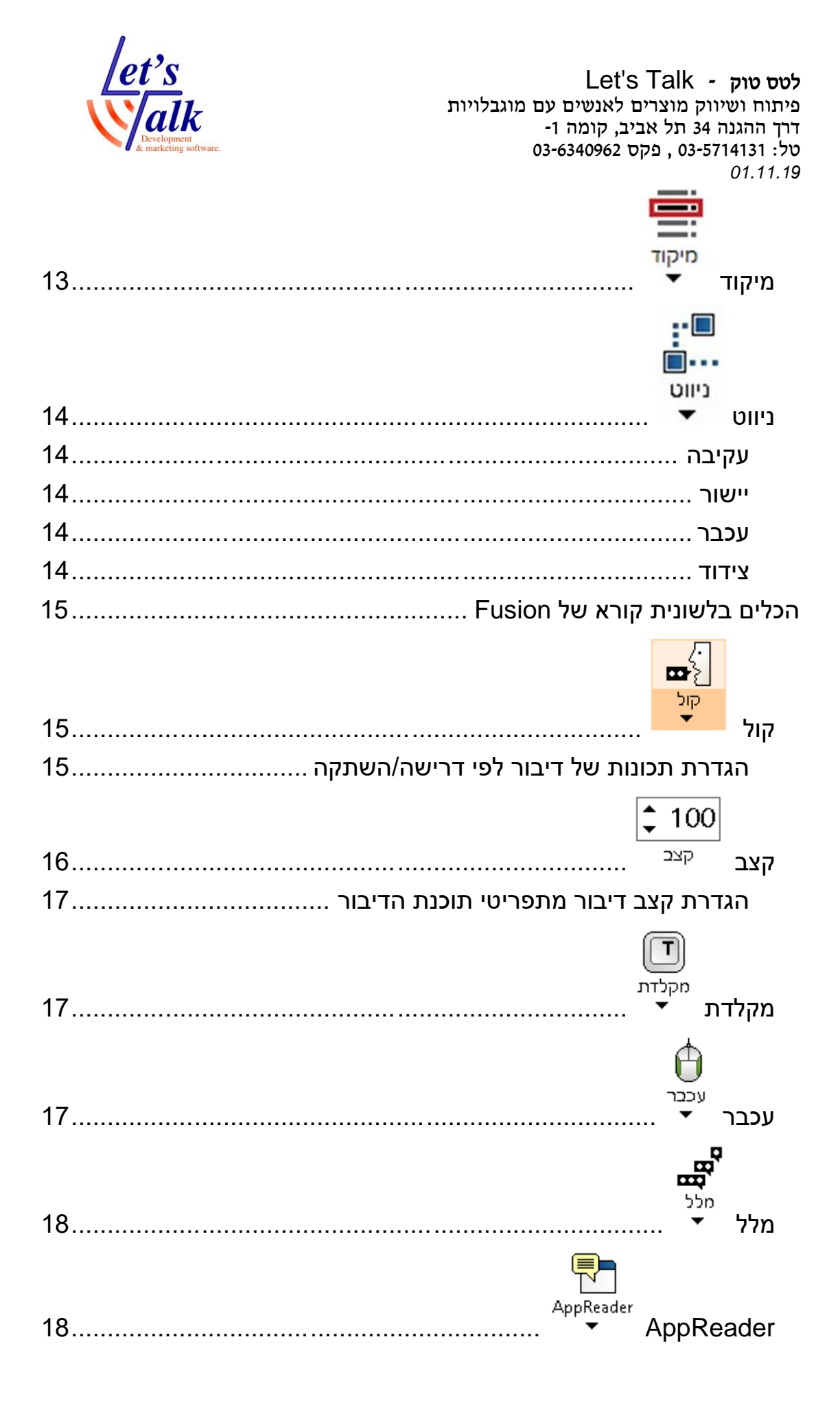

| let's<br>lalk<br>Development<br>& marketing software. | Let's Talk - לטס טוק לטס טוק - Let's Talk פיתוח ושיווק מוצרים לאנשים עם מוגבלויות דרך ההגנה 34 תל אביב, קומה 1- 03-6340962 , פקס 03-6340962 01.11.19 |
|-------------------------------------------------------|----------------------------------------------------------------------------------------------------|
| 19                                                    | אזורים<br>אזורים ▼                                                                                                    |
| 19                                                    | הכלים בלשונית כלים של Fusion                                                                                                    |
| 19                                                    | בלי<br>כלי החיפוש ▼                                                                                                    |
|                                                       |                                                                                                    |
|                                                       | <br>מצלמה                                                                                                    |
| 20                                                    | מצלמה 🔻                                                                                                    |
| וה20                                                  | סרגל תפריט השליטה על המצלמ                                                                                                    |
| 21                                                    | OCR                                                                                                    |
| 21                                                    | הקראה ברקע                                                                                                    |
| 21                                                    | Record                                                                                                    |
| 22                                                    | תפריטי התוכנה                                                                                                    |
| 22                                                    | Fusion תפריט יישומים                                                                                                    |
| 22                                                    | השבת את Fusion                                                                                                    |
| 22                                                    | צל מסך                                                                                                    |
| 23                                                    | עזרה ולמידה                                                                                                    |
| 23                                                    | תצורה                                                                                                    |
| 23                                                    | הגדרות יישום                                                                                                    |
| 23                                                    | העדפות                                                                                                    |
| 24                                                    | הגדלה או הקטנה של תוכן המסך                                                                                                    |
| 25                                                    | ZoomText הצגת תפריט של                                                                                                    |
| 25                                                    | תזוזה במסך                                                                                                    |
| 25                                                    | הפעלת אפליקציה                                                                                                    |
| 25                                                    | פריסת מקשים חמים                                                                                                    |
| 26                                                    | מקשי פקודה                                                                                                    |
| 26                                                    | ניהול רישיון                                                                                                    |
| 26טומטי באינטרנט                                      | הפעלת רישיון Fusion באופן אונ                                                                                                    |
| י בעזרת אתר היצרן                                     | הפעלת רישיון Fusion באופן ידנ                                                                                                    |

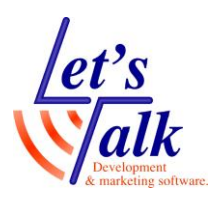

לטס טוק - Let's Talk פיתוח ושיווק מוצרים לאנשים עם מוגבלויות -1 דרך ההגנה 34 תל אביב, קומה 03-6340962 , פקס 03-5714131 01.11.19 27..... Fusion תמיכת 28.....

|    | •                                           |
|----|---------------------------------------------|
| 28 | ZoomText Fusion אודות                       |
| 28 | ZoomText Fusion צא מ                        |
| 28 | הרצת התוכנה / תוכנות                        |
| 28 | הפעלת Fusion                                |
| 29 | הפעלת ZoomText                              |
| 29 | הפעלת JAWS                                  |
| 30 | טיפים                                       |
| 30 | הפעלת ZoomText 20xx ללא קול                 |
| 31 | עבודה עם דפדפן Google Chrome עבודה עם דפדפן |
| 31 | הפעלת מצלמת ONYX PHD עם תוכנת ההגדלה        |
| 31 | פקודות מקשי מקלדת המחשב לשליטה במצלמה       |
| 32 | ניווט עם מקשים מהירים במעבד תמלילים Word    |
|    | •                                           |

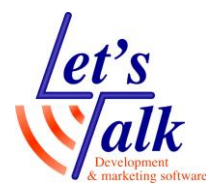

### חבילת התוכנה ZoomText Fusion

ZoomText Fusion הינה חבילה אולטימטיבית עבור משתמש הזקוק לנגישות שמע וחוזי, בהתקנה אחת וקצרה יפרסו בפני המשתמש שתי תוכנות מקצועיות, תוכנת הגדלה ZoomText וקורא מסך JAWS. היכולת להפעיל ולעבוד עם שתי התוכנות המקצועיות והנחשבות ביותר בעולם ביחד וכל אחד לחוד מאפשרת גמישות בלתי רגילה למשתמש, ופונה למגוון רחב מאוד של משתמשים, זהו מוצר ייחודי שנותן מענה לכל רמות אובדן הראייה, החל מלקות ראיה ועד לעיוורים מוחלטים. המשתמש יכול להחליט איך לעבוד עם חבילת התוכנה, עם הגדלה בלבד, עם קורא מסך בלבד או עם הגדלה וקורא מסך ביחד.

מכיוון שהתוכנה מורכבת משתי תוכנות, מדריך זה מתייחס לרוב הפעולות הנפוצות של התוכנה, וכדי ללמוד לעומק את תחום הדיבור שמתבסס על תוכנת JAWS, מומלץ לקרוא את מדריך התוכנה של קורא המסך JAWS.

### דרישות להתקנה

- מערכת הפעלה :חלונות 10, 8.1, 7SP1,
  - מעבד 15 Intel:מסדרה 5000 ומעלה.
    - .16GB מומלץ: 8GB זיכרון
- כונן קשיח ומקום פנוי בדיסק :על מנת ליהנות מביצועים טובים של התוכנה, מומלץ להשתמש בכונן קשיח אלקטרוני (SSD) ולוודא שקיים לפחות 600MB מקום חופשי להתקנה. במקרים בהם אין כונן ,SSD יש לוודא שהכונן קשיח בעל במהירות RPM.
  - כרטיס קול :סטנדרטי שמותקן עם מנהל התקן עדכני של היצרן.
- כרטיס מסך :סטנדרטי שמותקן עם מנהל התקן עדכני של היצרן, מומלץ
   עם זיכרון 256 MB מובנה.

תמיכה ב DirectX 10 ומעלה.

לשימוש עם 4 מסכים, דרוש **כרטיס מסך** שנתמך על ידי התוכנה.

- מסך מגע :החל מחלונות 8.1, עם חומרה שתומכת תכונת 10Points Multi Touch.
  - שקע :USB2 פנוי, למשתמשים בצג ברייל. ניתן להתחבר בתקשורת אלחוטית BlueTooth , בהנחה שהמחשב וצג הברייל תומכים בתקשורת כזו.
    - לקבלת חיווי מיטבי יש להגדיר את תצוגת חלונות ואופיס בצורה מתאימה, מומלץ למשתמשים עיוורים ולקויי ראייה.

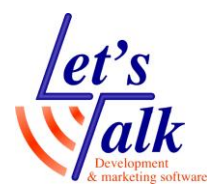

### תכונות ZoomText Fusion

#### סוגי הגדלה

התוכנה מספקת הגדלה כוללת בטווחים x1 עד 60x ברמות הגדלה שונות: הגדלה מ x1 עד x8 במדרגות של x1. הגדלה מ x10 עד x16 במדרגות של x2. הגדלה מ x20 עד x36 במדרגות של x4.

הגדלה מ x**42** עד x**60** במדרגות של x6

x1/2, x1/4, x1/6, x1/8, x2.5, x3.5, x4.5 הגדלה בשברי מדרגות של x1/2, x1/4, x1/6, x1/8, x2.5, x3.5, x4.5 מעבר מהיר מהגדלה נוכחית להגדלה

#### חלונות הגדלה

מספק אפשרויות נרחבות לשינוי של חלונות הגדלה **ZoomText Fusion** למסך יחיד ולמסכים מרובים לפי הצורך.

#### שיפור גופן

בעזרת טכנולוגיית **xFont** תצוגת הגופנים מוצגת בצורה איכותית, בולטת וחלקה בכל רמות ההגדלה.

תכונה נוספת היא **החלקה גאומטרית**, החלקה של קצוות המלל והגרפיקה במקומות בהם טכנולוגיית **xFont** אינה משפיעה.

#### Caps Lock + X מקשי מקלדת

#### תמיכה בריבוי מסכים

בעזרת חומרה (כרטיס מסך) מתאימה התוכנה מאפשרת חיבור ועבודה עם עד 4 מסכים כך שניתן יהיה לראות יותר מידע.

#### תמיכה במסכי מגע

, **Windows** ניתן להשתמש במחוות המגע של התוכנה במערכות הפעלה **Windows** , 10, במחשבים ניידים ונייחים עם מסך מתאים.

כשמפעילים את תוכנת **Fusion** או **JAWS** יש לפעול על פי מחוות המסך של **JAWS**.

כשמפעילים את תוכנת **ZoomText** יש לפעול על פי מחוות המסך של ZoomText.

.10 point multi-touch הערה, דרוש מסך בעל תכונת

#### שיפור צבעים

חידוש בפקדי הצבע המשפרים את מראה התצוגה ומונעים סינוור, בהיפוך צבעים מראה התמונות נשאר טבעי.

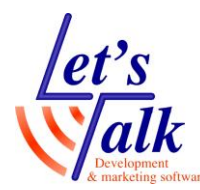

#### שיפורי סמן עכבר ועריכה

שיפור בגודל, צורה, צבע ועובי של סמני העכבר והעריכה המקלים את ההתמצאות במרחב.

#### שיפור מיקוד

שיפור במיקוד המקל על איתור המיקוד ועקיבה אחר מיקוד בעת ניווט בתפריטים, תיבות שיחה, ועוד.

#### ניווט חלק

הניווט באופן כללי ובאפליקציות הינו חלק, וללא קפיצות ושבירות תצוגה. הערה, בהתייחס לנתוני חומרת המחשב.

#### חיפוש

תכונת המשפרת את אופן החיפוש על ידי חיפוש של מילים בודדות, ביטויים, כותרות, דוא"ל ועוד.

#### מצלמה

בעזרת מצלמה המחוברת למחשב, ניתן לראות במסך מסמכים, ספרים ואובייקטים נוספים.

#### הגדרות אפליקציה

שמירת הגדרות ייחודיות עבור כל יישום ובעת המעבר ביניהם התוכנה תיטען את ההגדרות הייחודיות עבור האפליקציה שבמיקוד.

#### תמיכה בכניסה לחלונות

התוכנה מגדילה את התצוגה בעת הכניסה לחלונות (Logon).

אין להעתיק, לשנות, להסיר לוגו ולהשתמש במסמך זה ובחלקים ממנו על ידי גורם כלשהו שלא הורשה על ידי מחבר המסמך או חברת לטס-טוק.

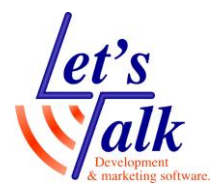

## הכלים וקיצורי הדרך של ZoomText Fusion

ההתייחסות ל**תפריט היישומים** (לשונית **Fusion**) בהמשך. כליי החוזי של התוכנה ממוקמים בלשונית **הגדלה** וכלי השמע ממוקמים בלשונית **קורא,** לשונית כלים כוללת כלי עזר נוספים ליעילות העבודה. כלים אלו מאפשרים שינויי מיידי או פתיחת תפריט של פונקציות חשובות בלשונית ה**הגדלה** כמו, חלון תצוגה, צבעי תצוגה, גודל, צורת סמן העכבר, סמן עריכת טקסט ומיקוד הימצאות המשתמש.

בלשונית ה**דיבור**, ניתן להגדיר את תכונות שמע כמו, עוצמה ומהירות, דיבור בזמן הקלדה ובעת תזוזת סמן העכבר.

לרוב הכלים ישנן ערכות שונות שהוגדרו על ידי היצרן. למשתמש ניתנת האפשרות לשנות. להגדיר ולהשתמש בערכת תבנית **התאמה אישית** תוך שימוש רתפריט **הגדרות**.

### הכלים בלשונית הגדלה

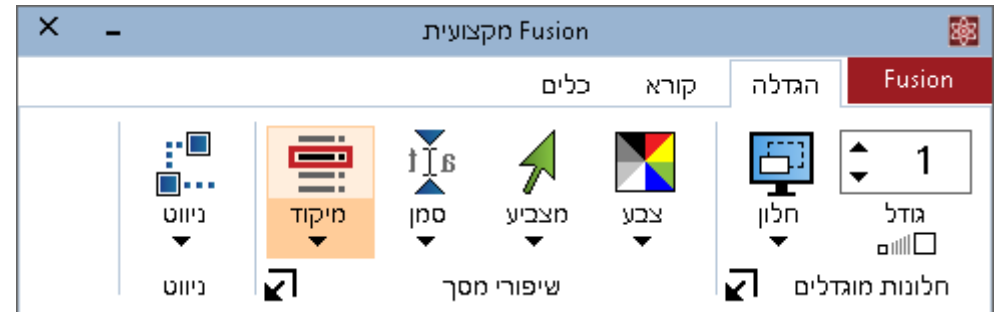

הלשונית הגדלה בתוכנת Fusion ובתוכנת ZoomText זהה.

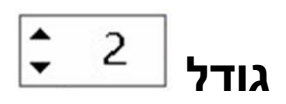

כלי השולט על הגדלה או הקטנה, לחץ עם סמן העכבר על חציי ההגדלה הקטנה שלצדי מספר ההגדלה על מנת לשנות את גודל התצוגה.

#### מקשי מקלדת

#### חץ למעלה + Caps Lock חץ למטה + Caps Lock

ניתן ללחוץ ולהחזיק את מקש Caps Lock ולגלגל את גלגלת העכבר

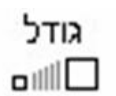

### מתג הגדלה / גודל טבעי

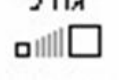

לחיצה אחת תשנה את גודל התצוגה לתצוגה טבעית (ללא הגדלה), לחיצה נוספת תחזיר את התצוגה לגודל ההגדלה שהיה לפני הלחיצה הראשונה.

#### Caps Lock + Enter מקשי מקלדת

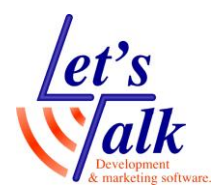

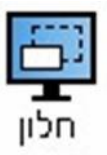

#### חלון

בלחיצה על כלי זה יפתח תפריט המאפשר שינויי אופי התצוגה, מסך מלא, כיסוי, ועוד. כשמחובר יותר ממסך אחד, אפשרות **ריבוי מסכים** תהפוך לזמינה באופן אוטומטי.

האפשרות **כלי להתאמת חלון ההגדלה** מאפשרת הקטנה והגדלת גודל חלון ותהיה זמינה כשתצוגת המסך איננה במצב **מלא**.

#### מסך אחד

האפשרות זמינה באופן אוטומטי במקרים בהם מחובר **מסך יחיד** למחשב. התפריט כולל תפריט משנה עם האפשרויות הבאות:

מלא – ההגדלה תחול על כל המסך.

**כיסוי –** ההגדלה תחול על רבע המסך הימני התחתון בלבד, כברירת המחדל.

**עדשה –** ההגדלה תחול בתוך ריבוע תחום בלבד שיזוז עם תזוזת העכבר, כששאר התצוגה תישאר טבעית.

שורה – ההגדלה תחול בתוך שורה יחידה בלבד שתזוז עם תזוזת סמן עם העכבר ועם חיצי המקלדת על דבי שורות טקסט שקיימות במסך. זו תצוגה מאוד נוחה לעבודה ב Word, Exel מכיוון ששאר התצוגה תישאר טבעית.

**נעוץ –** ההגדלה תחול רק בחצי מסך כאשר בחצי השני התצוגה תישאר טבעית. להלן מיקום סוגי התצוגות **ראש**, **תחתית**, **שמאל**, ימין.

בכל התצוגות חוץ מהתצוגה **מלא**, ניתן לשנות את גודל החלון על ידי שימוש באפשרות **כלי להתאמת חלון ההגדלה** שממוקם בתפריט **חלון**.

לשינוי גודל החלון מהמקלדת השתמש ב

Caps Lock + A מקשי מקלדת

לשינוי אופי החלון מהמקלדת השתמש ב

Caps Lock + Z מקשי מקלדת

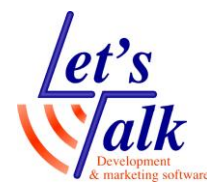

#### ריבוי מסכים

האפשרות זמינה באופן אוטומטי ותלוייה בחומרת המחשב ובהגדרות תצוגת הרזולוציה של המסכים. התמיכה במחשבים בהם מותקן כרטיס מסך שתומך ביותר ממסך אחד עם חיבורים ,VGA, DVI, HDMI DisplayPort, והכרטיס מוכר על ידי התוכנה.

כרטיסי מסך מומלצים של NVIDIA בדגמים מסויימים, בחלק מהמחשבים הניידים, ניתן לחבר מסך חיצוני ולהשתמש בריבוי מסכים, המשתמש חייב לבחור בחלונות את האפשרות **הרחב**. לדוגמה, בחלונות 10, לחץ על הצירוף **Windows+P** 

תפריט זה כולל תפריט משנה עם האפשרויות הבאות:

**מורחב –** אפשרות זו מרחיבה את שולחן העבודה כך שניתן יהיה לעבוד עם מספר אפליקציות בצורה שהאחת לא תסתיר את השנייה. לדוגמה, פתיחת מסמך Word במסך הראשי ופתיחת דואר אאוטלוק במסך המשני.

**שיכפול –** שני המסכים יציגו את אותה התצוגה. חשוב לדעת, 2 המסכים צריכים להיות זהים מבחינת יכולות הרזולוציה.

**הגדלה בגודל טבעי –** שני המסכים יציגו את אותה התצוגה, במסך הראשי ניתן יהיה להגדיל את תוכן התצוגה בטווחים x1-x60 כשבמסך המשני התצוגה תישאר טבעית.

ריבוי תצוגות מקומי – מיועד למצב בו מעוניינים בהגדלות שונות בכל מסך. כל מסך יציג את האובייקטים הממוקמים בו וניתן יהיה להגדיל את התצוגה על כל מסך בנפרד. שינוי ההגדלה יתבצע בכל פעם שהתצוגה פעילה.

בכל פעם שמיקוד העכבר או אפליקציה תעבור משולחן עבודה אחד למשנהו, המסך הפעיל יתחלף בצורה אוטומטית.

למעבר באופן יזום בין התצוגות ניתן להשתמש במקשי המקלדת Caps Lock + V

בכל פעם רק תצוגה אחת תיהיה פעילה. כברירת המחדל, לכל מסך הגדלה עצמאית משלו, ועל מנת לשנותה יש לוודא שהתצוגה פעילה.

**ריבוי תצוגות גלובלי –** מיועד למצב בו מעוניינים בהגדלה של שני המסכים על מסך אחד. כל מסך יציג את האובייקטים הממוקמים בו וניתן יהיה לראות את התצוגה של המסך השני במסך הראשי כשקו אנכי וירטואלי מציין את המעבר בין שני המסכים.

למעבר באופן יזום בין התצוגות ניתן להשתמש במקשי המקלדת Caps Lock + V

כברירת המחדל, לכל מסך הגדלה עצמאית משלו כשהמיקוד עליו.

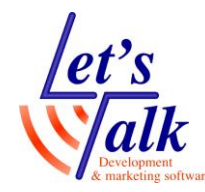

#### הגדרות ריבוי מסכים

חלונית זו מאפשר שינוי של אופי התצוגה במסך יחיד או בריבוי מסכים. כפתור **הגדרות ריבוי מסכים** קובע את התנהגות המעבר בין מסך ראשי למסך משני ועל אלו מסכים יחלו תצוגות שיפורי התצוגה.

#### הקפאת תצוגה

מאפשר הצבת חלונית חשובה למשתמש בצורה קבועה ומוקפאת במסך, לדוגמה, הצגת **השעון** שממוקם ב**מגש המערכת**, השתמש באפשרות **הקפאת תצוגה חדשה** הממוקמת בתפריט **הקפאת תצוגה** או בקיצור **מקשי המקלדת** המצויין למטה. החזק את מקש שמאלי של העכבר וסמן את המיקום הרצוי. בסיום לחץ על מקש ימני של עכבר. על מנת לבטל את הקפאת התצוגה וודא שהאפשרות בתפריט המשנה במצב **מושבת**.

> Caps Lock + N מקשי מקלדת Caps Lock + E

#### מצב תצוגה מקדימה

תכונה המאפשרת הזזת חלונית איתור זמנית למיקום בו מעוניינים לראות בהגדלה.

לחץ על אפשרות זו או השתמש בקיצור **מקשי המקלדת** המצויין למטה, הזז את המאתר (ריבוע שהופיע על גבי המסך) בעזרת חיצים או בעזרת העכבר למקום בו הינך מעוניין לראות בהגדלה, לחץ שוב על קיצור **מקשי המקלדת** שמצויין למטה או לחץ על מקש שמאלי של עכבר.

מקשי מקלדת

Caps Lock + O

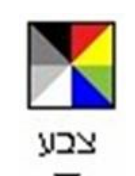

צבע

תכונה המאפשרת למשתמש לשנות את אופי הניגודיות של התצוגה. הכפתור מחולק לחלק **עליון** אשר ממתג את התכונה ל**פעיל** או **לא פעיל** והחלק **התחתון** של הכפתור כולל את תפריטי התכונה. ניתן להשתמש ב**ערכות** מוכנות שהוגדרו על ידי היצרן או להגדיר **ערכה** ב**התאמה אישית**. סימון אפשרות **התאמה אישית** בתפריט זמינה רק כשבוצעו שינויי התאמת צבעים בתפריט ה**הגדרות** ותשנה את אופי התצוגה להגדרות שבוצעו. המשמעות של **השתמש בהיפוך חכם** מכוונת בעיקר למראה הטבעי של הצגת התמונות וזמינה כשמשתמשים **בהיפוך צבעים**.

Caps Lock + C מקשי מקלדת

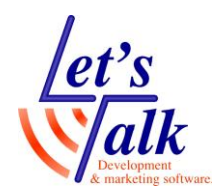

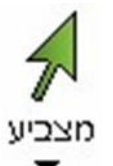

#### מצביע

תכונה המאפשרת למשתמש לשנות את אופי תצוגת **סמן העכבר** במסך. הכפתור מחולק לחלק **עליון** אשר ממתג את התכונה ל**פעיל** או **לא פעיל** והחלק **התחתון** של הכפתור כולל את תפריטי התכונה. ניתן להשתמש ב**ערכות** מוכנות שהוגדרו על ידי היצרן או להגדיר **ערכה** ב**התאמה אישית**. סימון אפשרות **התאמה אישית** בתפריט יהיה זמין רק כשבוצעו שינויי התאמה כלשהם (צבע, גודל, צורה) בתפריט ה**הגדרות** ולחיצה על אפשרות זו תשנה את אופי התצוגה להגדרות שבוצעו.

מקשי מקלדת

#### Caps Lock + P

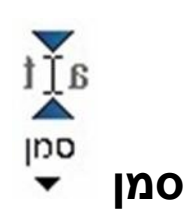

תכונה המאפשרת למשתמש לשנות את אופי תצוגת **סמן העריכה** בתיבות עריכה כמו שורת חיפוש בדפדפנים, תיבות הקלדה לטפסים ולהקלדת דוא"ל וסיסמה.

הכפתור מחולק לחלק **עליון** אשר ממתג את התכונה ל**פעיל** או **לא פעיל** והחלק **התחתון** של הכפתור כולל את התפריטים של התכונה. ניתן להשתמש ב**ערכות** מוכנות שהוגדרו על ידי היצרן או להגדיר **ערכה** ב**התאמה אישית** בתפריט יהיה זמין רק לאחר שבוצעו שינויי התאמה כלשהם (צבע, גודל, צורה) בתפריט ה**הגדרות** ולחיצה על אפשרות זו תשנה את אופי התצוגה להגדרות שבוצעו.

מקשי מקלדת

Caps Lock + R

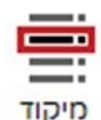

#### מיקוד

תכונה המאפשרת התמצאות במסך בקלות בעזרת סימון אובייקטים ותפריטים בצורות ובצבעים מגוונים.

הכפתור מחולק לחלק **עליון** אשר ממתג את התכונה ל**פעיל** או **לא פעיל** והחלק **התחתון** של הכפתור כולל את תפריטי התכונה. ניתן להשתמש ב**ערכות** מוכנות שהוגדרו על ידי היצרן או הגדרת **ערכה** ב**התאמה אישית**. סימון אפשרות **התאמה אישית** בתפריט זמין רק לאחר שבוצע שינוי

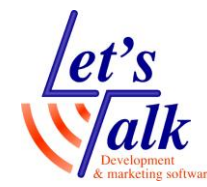

התאמה כלשהו (צבע, גודל, צורה) בתפריט ה**הגדרות** ולחיצה על אפשרות זו תשנה את אופי התצוגה להגדרות שבוצעו.

מקשי מקלדת F + F

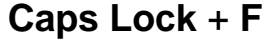

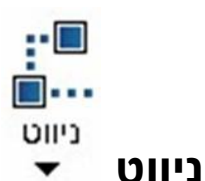

תכונה מאוד חשובה שבעזרתה ניתן לקבוע את אופי הניווט במערכת ההפעלה, החל מעקיבה אחר תפריטים ועד לאופי תזוזת סמן העכבר במסך.

#### עקיבה

ניתן להפעיל או לבטל עקיבה אחר אירועים מגוונים שמתרחשים במסך תוך כדי עבודה, החל מעקיבה אחר פתיחת תפריט חלונות בעזרת מקש ה Windows במקלדת ועד לעקיבה בזמן הקלדת טקסט בתוכנת Word.

#### יישור

יישור ואילוץ מצביע העכבר, סמן העריכה, הבקרים והתפריטים. באופן כללי ניתן להגדיר האם סמן העכבר, העריכה ואו התפריטים יישארו במקומם (בקצוות), לדוגמה העכבר ייאלץ להגיע לחלון שפתוח או שסמן העכבר יישאר במרכז המסך והחלון שפתוח יגיע לעכבר.

#### עכבר

הגדרה שתקבע את מיקום ואילוץ התנהגות העכבר בתצוגה.

#### צידוד

הגדרה שתקבע את המהירות וההחלקה של הנעת העכבר במסך.

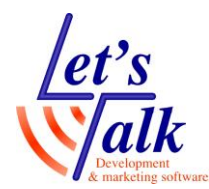

### הכלים בלשונית קורא של Fusion

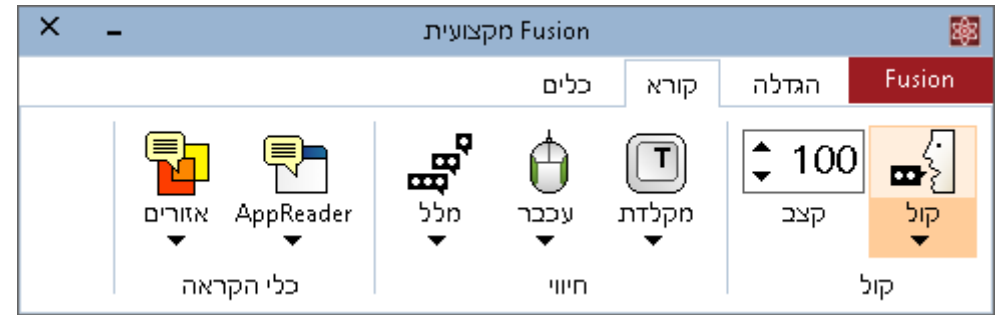

לשוניות קורא בתוכנת **Fusion** ובתוכנת **ZoomText** עם דיבור לטיני זהות. כפתורי הכלים מחולקים לשתיים, חציו העליון משמש כמתג של התכונה **פעיל** / **לא פעיל** וחציו התחתון **תפריט והגדרות** של התכונה.

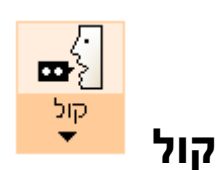

לחץ על חצי עליון של הכלי על מנת ל**הפעיל** או ל**השבית** את הדיבור. בלחיצה על חציו התחתון של הכלי יפתח תפריט עם האפשרויות, **דיבור מלא, דיבור לפי דרישה, השתקה, עזרה**. במידה ו**דיבור מלא** נבחר, והתפריט נפתח שוב רק האפשרויות **דיבור חלקי ועזרה** יהיו זמינים.

שים לב, בתוכנת ZoomText תכונת הדיבור מנוטרלת, להפעלת דיבור יש להפעיל את Fusion המספקת מענה של הגדלה ודיבור במגוון שפות.

מומלץ להגדיר את כפתור **קול** למצב של מיתוג בין **דיבור מלא להשתקת דיבור.** ראה קיצור מקשי מקלדת בהמשך.

#### הגדרת תכונות של דיבור לפי דרישה/השתקה

הגדרת **דיבור לפי דרישה** יתבצע ב**מרכז ההגדרות** של תוכנת JAWS באופן הבא:

- 1. לחץ על Insert+J לפתיחת תפריט 1
- 2. בחר באפשרות כלי עזר ובתפריט המשנה לחץ על מרכז ההגדרות.
  - 3. ברשימה שהתקבלה, לחץ **חץ למטה** עד לנושא **אפשרויות דיבור** ולחץ **חץ שמאלה** לפתיחת תוכן התפריט.
- 4. לחץ **חץ למטה** ועבור לנושא, **אפשרויות דיבור מופחת.** לשינוי מצב התכונה מ**דיבור לפי דרישה** ל**השתקת דיבור** ולהיפך, השתמש במקש **הרווח**. להגדרת תכונות של **דיבור לפי דרישה** וודא שתכונה זו מסומנת ולא

להגדרת תכונות של **דיבור לפי דרישה** וודא שתכונה זו מסומנת ולא **השתקת דיבור**.

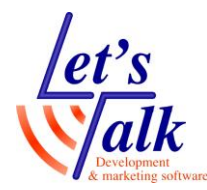

לחץ **חץ למטה** לנושא **אפשרויות דיבור לפי דרישה** ולחץ **חץ** שמאלה לפתיחת תוכן התפריט. לחץ **חץ למטה** וסמן או בטל עם מקש רווח את הנושאים שברצונך והם, אפשר פקודות קריאה, אפשר חיווי עכבר, אפשר חיווי הקלדה. עם סיום ההגדרות עבור עם Tab לכפתור אישור ולחץ Enter

עם סיום ההגרוי הניעב. לאישור.

מיתוג בין **דיבור מלא** לדיבור לפי **דרישה/השתקה** בעזרת מקשי המקלדת מתאפשר באופן הבא:

- 1. לחץ Insert+Space
  - ישמע ציפצוף קצר
    - 2. לחץ על האות **S**

כברירת המחדל של התוכנה, במצב **דיבור מלא**, התוכנה תקריא הכל בעת ריחוף ומעבר של סמן העכבר על גבי הטקסט. כשתכונת הדיבור נמצא במצב של **דיבור לפי דרישה** הפלט הקולי ישמע רק כשהמשתמש יבקש מענה של הקראה מהתוכנה, לדוגמה:

Insert+T הקרא כותרת חלון, Insert+T הקרא כותרת חלון, חץ למעלה+Insert הקרא שורה/מיקוד, חץ למטה+Insert ועוד פקודות שונות ומגוונות

**‡** 100

#### קצב

ניתן לשנות מיידית את **קצב הדיבור**, לחץ עם העכבר על החיצים בצידי הספרות המציינות את רמת הקצב. לשינוי תכונות נוספות יש להיכנס ל**מרכז ההגדרות** של תוכנת **JAWS,** ראה סעיף קודם.

מקשי מקלדת

#### Control + Alt + Up Arrow Control + Alt + Down Arrow

#### חשוב לדעת,

- שינוי מהירות הדיבור מתייחס לשפה הראשית בלבד, לדוגמה, במידה ושפת הממשק של חלונות הינו עברית, אזי שפת הדיבור הראשית הינה עברית.
  - שינוי מהירות הדיבור הינו זמני, על מנת לשנות מהירות באופן קבוע בעזרת מקשי המקלדת, הוסף והחזק את מקש Windows בנוסף למקשים Control, Alt.

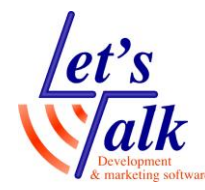

 על מנת לשנות את מהירות מנועי הדיבור עבור השפות האחרות, לחץ על צירוף המקשים Control + Windows + L, בחר את מנוע
 הדיבור הרצוי ולאחר מכן שנה את מהירות הדיבור.

#### הגדרת קצב דיבור מתפריטי תוכנת הדיבור

לחלופין, ואף מומלץ, נווט לתפריט של JAWS, ושנה את קצב הדיבור באופן קבוע תוך שימוש בחלונית התאמת קולות באופן הבא:

- JAWS או לחץ **מקש ימני** של עכבר על אייקון Insert+J. לחץ שממוקם **במגש המערכת** (ליד שעון והתאריך של Windows). ראה תיאור <u>בעמוד 29</u>.
  - 2. בתפריט שיפתח לחץ על אפשרויות, קולות, התאמת קולות.
  - 3. בחר ב**שפת הדובר** הרצוי ושנה את **קצב הדיבור** הרצוי, לחץ אישור וחזור על פעולה זו שוב בשפות דיבור אחרים.

|   | T    |
|---|------|
| ת | וקלז |

#### 🖉 מקלדת

מאפשר חיווי קולי של **דיבור בזמן הקלדה**. לחץ על חציו העליון של הכלי על מנת **להפעיל** או ל**השבית** את התכונה. בלחיצה על הגדרות יפתח תפריט שבו ניתן להגדיר **ללא חיווי, מקשים, מילים, מקשים ומילים.** 

מקשי מקלדת

#### Caps Lock + Alt + K

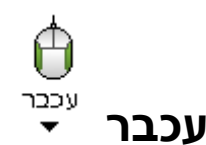

מאפשר חיווי קולי של **הצבעת העכבר על טקסט**. לחץ על חציו העליון של הכלי על מנת ל**הפעיל** או ל**השבית** את התכונה. בלחיצה על **הגדרות** יפתח תפריט שבו ניתן להגדיר את אופי ההקראה.

ללא חיווי – הקראה בעת ריחוף על גבי טקסט תבוטל. מיידי – הקראה מיידית בעת הזזת סמן העכבר על גבי הטקסט. ריחוף – בעת הזזת סמן העכבר מעל לטקסט, הטקסט לא יוקרא אלא אם בוצע קליק שמאלי של עכבר.

#### Caps Lock + Alt + M מקשי מקלדת

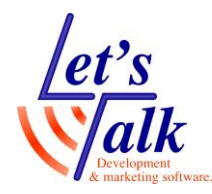

מלל <sup>יילנ</sup> מלל ▼

מאפשר הגדרת **רמת המלל** של התוכנה, ניתן להגדרה בשלוש רמות.

**נמוכה** – הכרזה על תוכנות ומידע מינימאלי של פרטים. .

**בינונית** – הכרזה על תוכנות ופרטי הגדרות.

**גבוהה** – הכרזה על תוכנות ומקסימום מידע של פרטים.

לבחינת רמות המלל עבור לפירוט מלל דיבור שבמרכז הגדרות ב JAWS.

Caps Lock + Alt + B מקשי מקלדת

| ١рр | Reade |
|-----|-------|

### AppReader

תכונה המאפשרת הקראה ומעקב אחרי טקסט שסומן. ניתן להגדיר את אופן ההקראה במספר דרכים:

שים לב, תכונת AppReader זו אינה נתמכת באופן מלא כרגע בטקסט ובגרסאות בעברית, אך בכל זאת נסביר באופן כללי את תכונה זו.

**השתמש בתצוגת יישום** – הקראת טקסט בתוך היישום תוך כדי עקיבה וסימון של הטקסט.

Caps Lock + Alt + A מקשי מקלדת

. **השתמש בתצוגת טקסט** – הקראת טקסט בחלון ייעודי

Caps Lock + Alt + T מקשי מקלדת

בחר בכלי זה וסמן/צבע עם העכבר את **Speak it השתמש בכלי** הטקסט המיועד להקראה, שחרר את מקש שמאלי של העכבר והמתן להקראת הטקסט. ליציאה ממצב **Speak it**, לחץ מקש ימני של העכבר או לחץ על מקש **Esc** במקלדת.

Caps Lock + Alt + S מקשי מקלדת

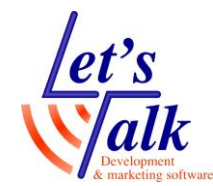

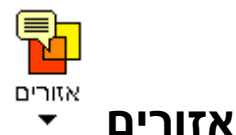

כלי המאפשר לראות / לשמוע בחטף איזורים שהוגדרו מראש על ידי המשתמש בתוך יישום בלחיצת כפתור. ניתן להגדיר עד 10 איזורים.

מקשי מקלדת

Caps Lock + Alt + S

# הכלים בלשונית כלים של Fusion

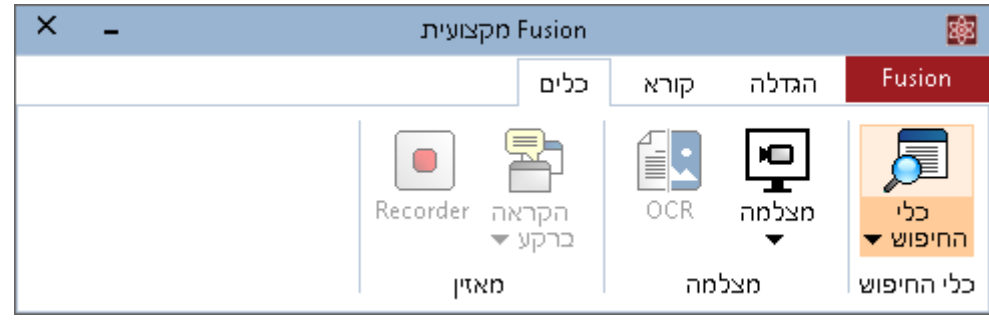

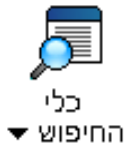

### כלי החיפוש <sup>החי</sup>

מאפשר חיפוש מידע בקלות ב**מסמכים**, ב**דוא"ל**, וב**אתרי אינטרנט**. ניתן לחפש מידע ב**מילים**, **משפטים**, **קישורים**, כותרות וטפסים. תוצאות המידע יוצגו למשתמש בצורה בולטת על גבי הטקסט המקורי ובלחיצה על האפשרות **רשימה** שבסרגל החיפוש בתוכנה, הטקסט יוצג בעורך של התוכנה כשהטקסט הנמצא מסומן בהדגשה. בתפריט **הגדרות** ניתן לשנות את האופן בו יוצג החיפוש, הן מבחינת צבע והן מבחינת הצורה.

#### Caps Lock + Control + F מקשי מקלדת

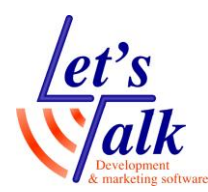

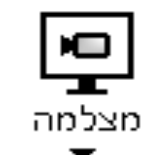

#### מצלמה

ניתן לחבר מצלמה למחשב, תוכנת Fusion חייבת לזהות ולעבוד עם המצלמה ותאפשר מבט בהגדלה עבור מסמכים מחוץ למחשב כדוגמת טמ"ס. ניתן לחבר כל מצלמה ואף מצלמת רשת, לדוגמה, מצלמת WebCam. לתצוגה איכותית, מומלץ לחבר מצלמה איכותית. בעת הפעלת המצלמה יפתח סרגל תפריטים עבור המצלמה, סרגל התפריטים מאפשר שליטה על הגדלה, הקטנה, מבט מלא, מבט חצוי, סיבוב מבט ב 90 מעלות, שינויי צבעים ומיקוד של המצלמה.

#### סרגל תפריט השליטה על המצלמה

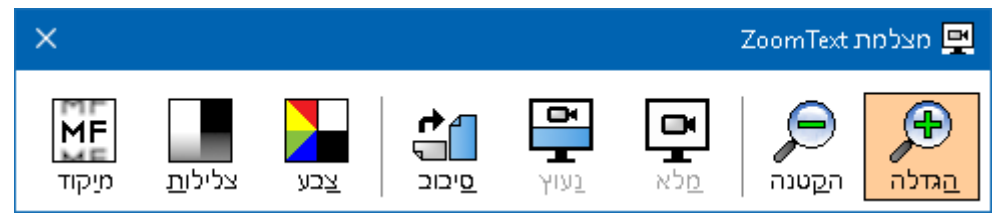

תפריט המצלמה כולל תפריט משנה ואת האפשרויות הבאות:

. **הפעל מצלמה –** אפשרות שתציג את המצלמה על גבי המסך

| Caps Lock + Control | מקשי מקלדת |  |
|---------------------|------------|--|
| סגירת מצלמה         | Х          |  |

. **השתמש בתצוגה מלאה –** תצוגת המצלמה תופיע על כל המסך.

. **השתמש בתצוגה נעוצה -** תצוגת המצלמה תופיע באופן חצויי במסך.

- Caps Lock + left arrow מקשי מקלדת
- מקש מקלדת Tab, מעביר בין תצוגה חצוייה לתצוגה מלאה
  - מקש מקלדת Esc או Control, יציאה מתצוגת מצלמה

במידה וקיצורי המקלדת לשליטה במצלמה אינם עובדים יש ללחוץ ראשית על הצירוף Caps Lock + Control + C

**הגדרות –** תפריט המאפשר בחירת המצלמה והגדרות.

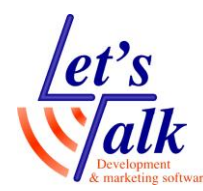

### OCR

התוכנה תתמוך בעתיד באפשרות של סריקת מסמכים והקראתם בעזרת חיבור מצלמה.

### הקראה ברקע

מאפשר שמיעת טקסט שסומן תוך כדי משימה אחרת. לדוגמה, תמלול.

### Record

מטקסט נבחר מראש אך ללא הפרדת קולות. Wav מייצר קובץ

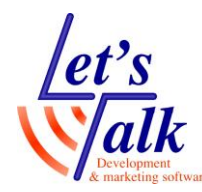

#### תפריטי התוכנה

תפריטי התוכנה ממוקמים בשלוש לשוניות **הגדלה**, <mark>קורא, כלים ותפריט</mark> יישומים Fusion.

### Rusion תפריט יישומים

התפריט העיקרי שדרכו ניתן ללמוד על התוכנה ולבצע את רוב ההגדרות שמעוניינים בהם, החל מביצוע הפעלה לתוכנה ועד לבחינת מידע מערכת.

| × | -          |            | מקצועית Fusion       |                  | 寧 |
|---|------------|------------|----------------------|------------------|---|
|   |            |            |                      | Fusio            | n |
|   |            |            |                      | Fusion השבת את   |   |
|   | ••••       |            | הכנס + מקש רווח, F11 | צל מסך           |   |
|   | ניווט<br>▼ | מיקוד<br>▼ | •                    | עזרה ולמידה      |   |
|   | ניווט      | 2          | •                    | תצורה            |   |
|   |            | _          | •                    | הגדרות יישום     |   |
|   |            |            | •                    | העדפות           |   |
|   |            |            | •                    | פריסת מקשים חמים |   |
|   |            |            |                      | מקשי פקודה       |   |
|   |            |            | •                    | נהול רישיון      |   |
|   |            |            | •                    | Fusion תמיכת     |   |
|   |            |            | •                    | סקריפטינג        |   |
|   |            |            |                      | Fusion אודות     |   |
|   |            |            |                      | Fusion- צא מ     |   |

### השבת את Fusion

בלחיצה על אפשרות זו, תוכנת **Fusion** תפסיק לפעול אך עדיין תיהיה זמינה להפעלה מיידית בלחיצה נוספת.

#### Caps Lock + Control + Enter מקשי מקלדת

#### צל מסך

אפשרות זו גורמת ל**החשכת מסך התצוגה** בלבד, כשכל המערכת עדיין ממשיכה לעבוד. משמש בעיקר לפרטיות המשתמש. לביטול החשכת מסך לחץ שוב על צירוף מקשי המקלדת

Insert + Space + F11 מקשי מקלדת

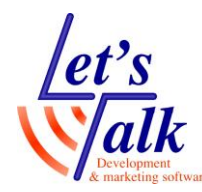

#### עזרה ולמידה

אפשרות בעל תפריט משנה, ובעזרת לחיצה על עזרה ניתן ללמוד יותר על התוכנה.

מקשי מקלדת F1

#### תצורה

אפשרות לניהול הגדרות תצורת העבודה עם התוכנה. תפריט המשנה כולל:

שמור כברירת מחדל – במידה ורוצים שהתוכנה תעבוד על לפי הגדרות מסויימות שנקבעו על ידי המשתמש, לדוגמה, צבע העכבר שונה או גודל התצוגה שונה. יש להשתמש באפשרות זו והתוכנה תזכור זאת כל פעם שתופעל מחדש.

**פתח ברירת מחדל** – ניתן לטעון לתוכנה קובץ הגדרות שנשמר כברירת מחדל מראש.

שחזר הגדרות יצרן – בלחיצה על אפשרות זו כל הגדרות התוכנה יחזרו ליום בו התוכנה הותקנה לפני שהמשתמש יצר הגדרה כלשהי.

שמור תצורה מותאמת אישית – המשתמש יכול לשנות את תכונות התוכנה בכל מיני צורות עבודה, באינטרנט, בתוכנה ספציפית ולשמור את התצורה ולאחר מכן לטעון את התצורה שנוחה לו.

**השתמש בתצורה מותאמת אישית** – במידה ונשמרה תצורה מותאמת אישית ניתן לטעון אותה, ולהמשיך לעבוד.

#### הגדרות יישום

ניתן לשמור הגדרות תצוגה לכל יישום ויישום לנוחות ושימוש, ההגדרות שנשמרו עבור כל יישום יטענו אוטומטית בעת פתיחת היישום הרלוונטי, תפריט המשנה כולל:

**שמור הגדרות יישום** – אפשרות שמירת איכות התצוגה עבור אותו יישום פעיל.

#### העדפות

שליטה על הפעלה אוטומטית של התוכנה, עדכונים, שינויי שפת ממשק והגדרות של סרגל כליי המשתמש. תפריט המשנה כולל:

**תוכנה –** חלונית השולטת על טעינת התוכנה באופן אוטומטי, הגדרת יציאה, עדכון אוטומטי של התוכנה, והגדלה במסך הכניסה.

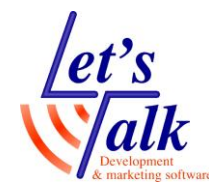

ממשק משתמש – חלונית ששולטת על הגדרות סרגל כלי התוכנה, שפת הממשק ואפקטים.

תמיכה במסך מגע – האפשרות זמינה רק כשחומרת המחשב כוללת מסך מגע בעל תכונת 10 Points Multi Touch והתוכנה מזהה זאת. תת התפריט כולל הצגת סמל המגע, גודלו, צבעו והכרזה על מצב המגע (מצב מגע של חלונות או מצב מגע של Fusion) בעת הלחיצה על אפשר סמל מגע, יופיע אייקון שחור צהוב בפינה השמאלית העליונה במסך. ישנם 2 סוגי אייקונים המשמשים לניווט ולתפעול של חלונות או לתפעול של ZoomText / Fusion. שים לב לסוג האייקון

מצב מגע של חלונות – במצב זה, הנגיעות במסך יתייחסו למערכת ההפעלה חלונות.

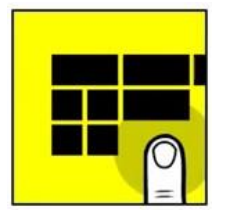

מצב מגע של ZoomText – במצב זה, כל הנגיעות במסך יתייחסו לתוכנת Fusion / ZoomText

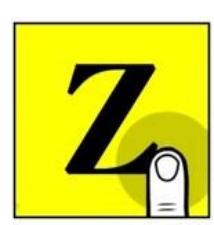

#### ניתן להשתמש במחוות בשני אופנים:

שימוש ביד אחת - לחיצה פעמיים על אייקון המגע תעביר את השליטה ולהיפך. בין מגע של חלונות למגע של ZoomText ולהיפך.

שימוש בשתי ידיים - אצבע יד אחת נוגעת באייקון המגע, אייקון המגע ישנה צורתו ממגע של חלונות למגע של ZoomText. באצבעות היד השנייה מבצעים את הפעולות הרצויות. ברגע שהאצבע מוסרת מאייקון המגע, האייקון יחזור לצורתו הטבעית מגע של חלונות.

#### פעולות מגע בסיסיות

ההסבר מתייחס לשימוש ב 2 ידיים.

#### הגדלה או הקטנה של תוכן המסך

- 1. גע והחזק את האייקון הצהוב עם **אצבע אחת של יד שמאל**
- 2. בעזרת **3 אצבעות** יד ימין **הקש פעמיים** במסך כשבפעם השנייה האצבעות נשארות במסך.
  - 3. גרור את אצבעות יד ימין כלפי מעלה ל**הגדלה**
  - 4. גרור את אצבעות יד ימין כלפי מטה ל**הקטנה**

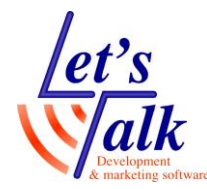

#### הצגת תפריט של ZoomText

- 1. גע והחזק את אייקון צהוב עם אצבע יד שמאל
  - 2. הקש במסך **פעמיים** עם **4 אצבעות**

#### תזוזה במסך

- 1. גע והחזק את אייקון צהוב עם **אצבע יד שמאל**
- 2. הנח **3 אצבעות** יד ימין במסך וגרור אותן על גבי המסך

#### הפעלת אפליקציה

- .1. **באצבע אחת**, גע והרם את האצבע באייקון של התוכנה.
  - 2. הקש במסך **פעמיים** עם אצבע אחת.

**חשוב לדעת,** מערכת חלונות חייבת להיות מעודכנת ומוגדרת כראוי כתנאי לתפעול של **Fusion** במסך מגע.

הרץ את אשף הפעלה ראשונית – בלחיצה על אפשרות זו יתקבלו 2 חלוניות שבהן ניתן להגדיר האם להפעיל את Fusion במסך הכניסה לחלונות, האם להריץ את Fusion באופן אוטומטי עם עליית חלונות, והאם לדווח ליצרן על תקלות.

#### פריסת מקשים חמים

כל אחת מהתוכנות ZoomText ו JAWS מאפשרות מקשים חמים לתפעול תכונותיהן השונות. צירופי המקשים המוקצים למקשים חמים תלויים בפריסת לוח מקשי המקלדת של המחשב בו משתמשים. קיימים 2 סוגי פריסות מקלדת, למחשב שולחני ולמחשב נישא. במחשב נישא היצרן מחסיר חלק מהמקשים או מגדיר 2 פעולות למקש יחיד וזאת עקב היצרן מחסיר חלק מהמקשים או מגדיר 2 פעולות למקש יחיד וזאת עקב חיסכון במקום. עובדה זו חשובה בעת תיפעול JAWS ו JAWS, חיסכון במקום. עובדה זו חשובה בעת תיפעול Insert ו למקש לדוגמה, מקש הציר של JAWS במקלדת רגילה הינו ובמחשבים ניידים לעיתים מקש זה אינו קיים ולכן משתמשים במקש ובמחשבים ניידים המשנה כולל:

**טען מצב פריסת מחשב שולחני –** הגדרת לוח מקשי מקלדת של מחשב נייח וסטנדרטי. (כולל מקשי numpad)

**טען מצב פריסת מחשב נישא –** הגדרת לוח מקשי מקלדת של מחשב נייד. לעיתים פריסת המקלדת כוללת את כרית קבוצת המספרים בצד ימין (numpad) ולעיתים היא אינה קיימת בגלל גודלו של המחשב.

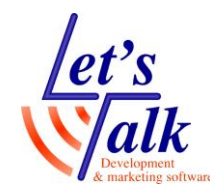

#### מקשי פקודה

אפשרות תצוגה ושליטה על התוכנה בעזרת קיצורי מקשי המקלדת, ניתן ללמוד את הפקודות של כל תכונה ואף לשנות את סוג הקיצור.

**הערה,** לפני שינוי כלשהו מומלץ לבחון היטב את בחירת קיצורי המקשים מחשש להתנגשויות עם פקודות של תוכנות אחרות כמו, Microsoft Office.

#### ניהול רישיון

אפשרות זו כוללת את, הפעלת רישיון עם קוד מורשה, בדיקת עדכוני תוכנה באופן יזום, רכישה ושדרוג של התוכנה, רישום כמשתמש חוקי המקנה תמיכה רשמית, מה חדש בגרסה שמותקנת.

**עדכן הרשאה –** להפעלת התוכנה, יש להצטייד ב**קוד הרשאה** חוקי בעל 20 תווים ולבצע הפעלה.

ההפעלה מתאפשרת בשתי אופנים ובסיומה תופעל כל חבילת התוכנה. ניתן לבצע הפעלה אוטומטית באינטרנט או הפעלה ידנית עם קבלת קוד רישיון חוזר מאתר היצרן.

#### הפעלת רישיון Fusion באופן אוטומטי באינטרנט

פעל על פי סעיף זה במידה ולמחשבך יציאה חופשית וללא מגבלות גלישה באינטרנט

- 1. הפעל את **Fusion** והמתן להופעת חלונית ההפעלה.
  - 2. לחץ על כפתור **עדכן הרשאה**.
- 3. להפעלה אוטומטית, בחר אינטרנט (מומלץ) ולחץ הבא.
- 4. הקלד את מספר ההרשאה (20 תווי רישיון שרכשת). ולחץ הבא.
- המתן להופעת חלון ההפעלה הושלמה בהצלחה ולחץ על סיום.

#### הפעלת רישיון Fusion באופן ידני בעזרת אתר היצרן

פעל על פי סעיף זה במידה ומחשבך **אינו מחובר** לאינטרנט באופן חופשי (מומלץ באירגונים ובחבילות אינטרנט כשר)

- 1. הפעל את **Fusion** והמתן לחלונית ההפעלה.
  - 2. בחר באפשרות **ידנית באמצעות טלפון או** ולחץ **הבא**.
  - 3. בחלון שנפתח, העתק את **קוד הנעילה**.
- 4. הקלד את **מספר ההרשאה** (20 תווי רישיון שרכשת).
- . במחשב אחר ,<u>גלוש לאתר האינטרנט של היצרו</u> על מנת לקבל את קוד הרישיון (License Code)
  - 6. הקלד את **מספר ההרשאה** (20 תווי הרישיון שנרכש). הקלד את **קוד הנעילה**.

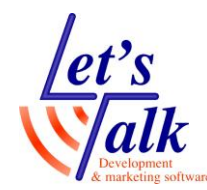

- באתר, והמתן **Submit License Request** באתר, והמתן לקבלת **קוד הרישיון** (License Code) בעל 2 שורות וחצי.
- 8. העתק את קוד הרישיון (License Code) למחשב בו מותקנת תוכנת Fusion. והדבק את הקוד בתיבת העריכה קוד הרישיון שבחלון הפעלת מוצר ,וודא שתיבות העריכה קוד נעילה ומספר הרשאה הוזנו כראוי ולחץ הבא. המתן להשלמת ההפעלה ולקבלת חלונית סיום.

**בדוק עדכונים –** הפעל אפשרות זו לחיפוש עדכון ל **Fusion** באופן יזום, במידה ולא ימצא עדכון תתקבל הודעה מתאימה, במידה ויש עדכון, פעל על פי התפריטים שיתקבלו, ענה בחיוב על השאלות וסיים את העדכון.

**מה חדש –** לחץ על אפשרות זו על מנת ללמוד מה חדש ותוקן בגרסת התוכנה המותקנת במחשבך.

סייר בתיקיית כלי עזר – תיקייה זו מכילה שרותי תוכנה שונים שהמשתמש יכול להיעזר בהן כמו,

USB – דיווח הרשאות לתוכנה מתוך פלאג USB. **ILM Authorization Viewer** –חיפוש ודיווח של פרטי הרשאת התוכנה (רישוי **מספרי** מקומי או רשת).

Remove Fusion Activation – הסרת הרישיון מהמחשב. Start Activation – שירות לתחילת הפעלת התוכנה.

#### תמיכת Fusion

התפריט כולל מידע, וכלי עזר לפתרון בעיות בהפעלת התוכנה. תפריט משנה כולל:

מידע מערכת – בהפעלת אפשרות זו תיפתח חלונית עם כל נתוני המערכת החל מסוג מערכת ההפעלה ועד לרזולוציית המסך.

**דיווח על בעיה –** בלחיצה על אפשרות זו תיפתח חלונית טופס, מלא את כל השדות וציין דוא"ל ולחץ על כפתור שלח דיווח.

**פקודת Fix-it** – מנגנון ייחודי המאפשר פתרונות על ידי הקלדת פקודות טקסט.

**מאבחן מערכת –** אפשרות המאבחנת בעיות ברכיבי חומרת המחשב, תוכנות, ובעיות תצורה שיכולות לגרום להאטת ביצועים בעבודה.

מרכז עזרה באינטרנט – בלחיצה על אפשרות זו תופנה לדף המידע באתר האינטרנט של היצרן.

tet's Talk - לטס טוק פיתוח ושיווק מוצרים לאנשים עם מוגבלויות דרך ההגנה 34 תל אביב, קומה 1-03-6340962 , פקס 03-5714131 טל: 03-6340962 01.11.19

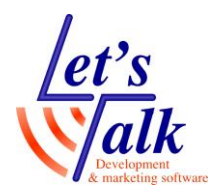

#### סקריפטינג

התוכנה מאפשרת ייצור וכתיבת סקריפטים לשינוי התנהגותה. ככלל סקריפטיים הינם מושג תכנותי שבו ניתן לכתוב רצף של פקודות תכנות אשר מבצעים משימה כלשהיא שמשנה או משפרת את פעולת התוכנה ואינה נכללת באופן טבעי בתוכנה. תפריט זה מיועד למשתמשים בעלי אוריינטציה תכנותית ומקצועית. אפשרויות של תפריט המשנה כוללת:

**השבת סקריפטים –** ניטרול של הסקריפטים.

מנהל סקריפטים – חלונית שמאפשרת ניהול של סקריפטים.

**תיעוד –** מעיין עזרה והדרכה לכתיבת סקריפטים.

### **ZoomText Fusion**

מציג את נתוני התוכנה כמו, סוג מוצר, מספר סידורי ושם המשתמש.

### ZoomText Fusion צא מ

אפשרות זו תגרום ליציאה וסגירה של התוכנה.

#### ALT + F4מקשי מקלדת

### הרצת התוכנה / תוכנות

כפי שציינו חבילת התוכנה כוללת את תוכנת ההגדלה ZoomText ואת תוכנת קורא המסך JAWS, ובנוסף את מנגנון ההפעלה של Fusion שאחראי להפעלת ההגדלה וקורא המסך יחדיו.

### הפעלת Fusion

הרץ את אייקון Fusion שבשולחן העבודה

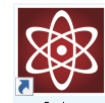

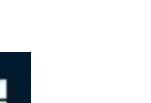

במידה והאייקון אינו מופיע, ניתן לפתוח את תפריט חלונות ולהפעיל את התוכנה בקבוצת התפריטים Fusion 20xx. הפעלת תוכנה תגרום לפתיחת התפריט

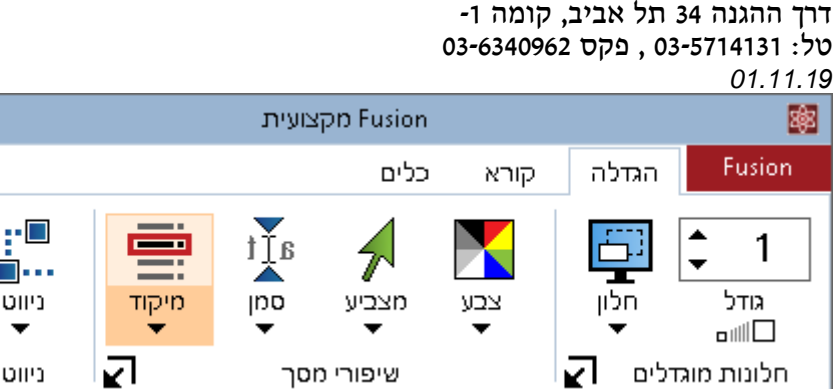

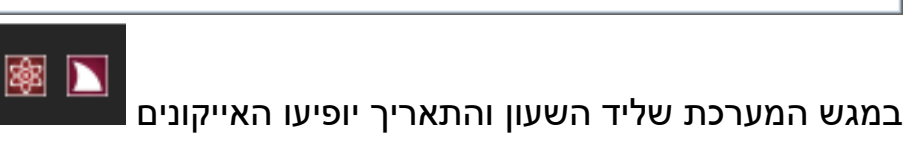

### הפעלת ZoomText

tet's Talk - לטס טוק

蹿

1

פיתוח ושיווק מוצרים לאנשים עם מוגבלויות

הרץ את אייקון ZoomText שבשולחן העבודה

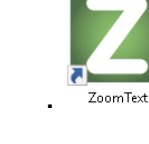

...

ניווט

ניווט

×

ולהפעיל את במידה והאייקון אינו מופיע, ניתן לפתוח את תפריט חלונות התוכנה בקבוצת התפריטים ZoomText 20xx. הפעלת תוכנה תגרום לפתיחת התפריט

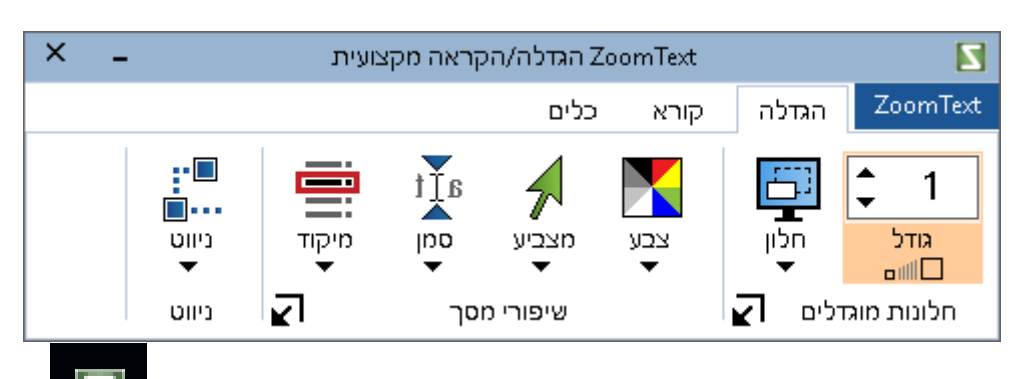

במגש המערכת שליד השעון והתאריך במחשב יופיע האייקון

במידה והאייקון אינו מופיע, ניתן לפתוח את תפריט חלונות

הפעלת תוכנה תגרום לפתיחת התפריט הבא (במידה ולא הוגדר אחרת)

### הפעלת JAWS

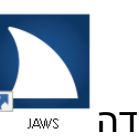

הרץ את אייקון JAWS שבשולחן העבודה

התוכנה בקבוצת התפריטים JAWS 20xx.

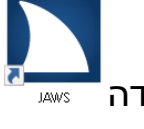

ולהפעיל את

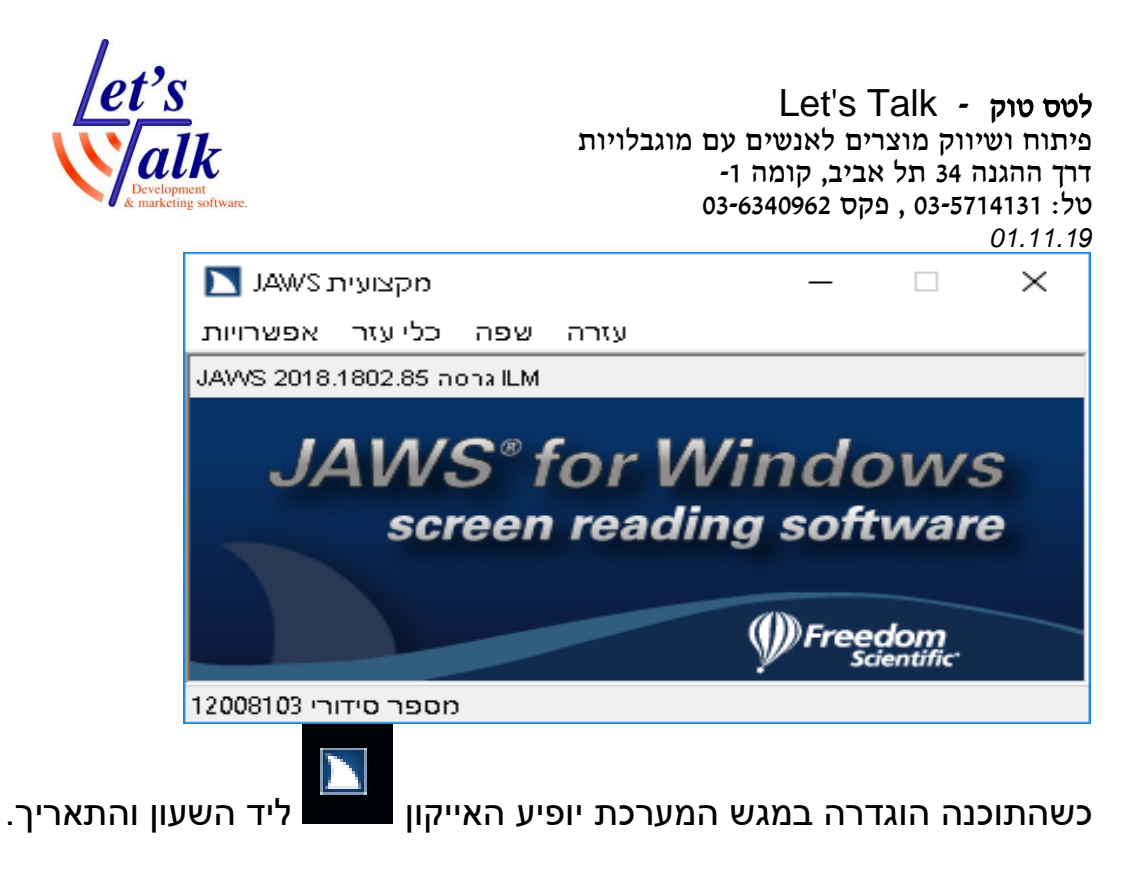

### טיפים

### הפעלת ZoomText 20xx ללא קול

להשתקת הדיבור בהפעלת ZoomText מתוך החבילה, פעל באופן הבא,

- .1. הפעל את תוכנת .**ZoomText**.
- 2. לחץ על תפריט ZoomText בלוח השליטה של 2
  - 3. עבור לאפשרות **העדפות**
- 4. בתת התפריט, בחר באפשרות הפעל את ZoomText בצורה הבאה

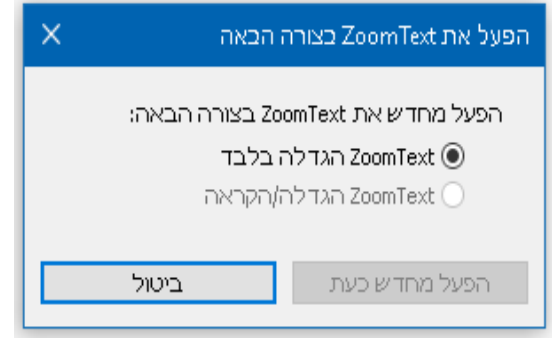

5. סמן את ZoomText הגדלה בלבד ולחץ enter לאישור.

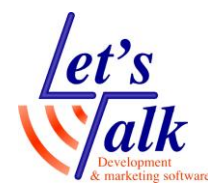

### עבודה עם דפדפן Google Chrome

במידה ומופיעה חלונית תאימות של היפוך חכם עבור **Google Chrome** יש ללחוץ על קישור המופיע בתוך החלונית ולהתקין את התוסף שמוצע. התוסף משפר את חלק ממראה התמונות בעת היפוך צבעי הניגודיות בזמן גלישה באינטרנט עם Chrome.

| היפוך חכם של ZoomText עבור Google Chrome                                                                                                    |  |  |
|----------------------------------------------------------------------------------------------------|--|--|
| תכונת ההיפוך החכם של ZoomText זמינה ב-Google Chrome.                                                                                                    |  |  |
| עם היפוך חכם, בעת שימוש באפקטים של ZoomText להיפוך בהירות<br>והיפוך צבעים ZoomText תבטל אפקטים אלו על תמונות כדי שיופיעו<br>בצבעיהן הטבעיות.                                                                                             |  |  |
| להפעלת היפוך חכם ב-Google Chrome עליך להתקין את הרחבת<br>"ZoomText Image Enhancement" עבור Chrome על ידי הקשה על הקישור<br>שלהלן למעבר לחנות Google Chrome ולאחר מכן לחיצה על כפתור<br>"הוסף ל-Chrome", ולאחר מכן על כפתור "הוסף הרחבה". |  |  |
| http://www.ZoomText.com/ZoomTextChromeExtension                                                                                                    |  |  |
| אַל תציג שוב.                                                                                                    |  |  |
| סגור                                                                                                    |  |  |
|                                                                                                    |  |  |

### הפעלת מצלמת ONYX PHD עם תוכנת ההגדלה

ניתן להפעיל כל מצלמה שנתמכת על ידי Fusion 20xx. במידה ומשתמשים FS Direct Camera מומלץ להתקין את השירות GEM בעת התקנת תוכנת בעת התקנת הוכנת

#### פקודות מקשי מקלדת המחשב לשליטה במצלמה

| קיצורי מקשי מקלדת       | פעולות                       |
|-------------------------|------------------------------|
| Caps Lock + Control + C | הפעל מצלמה                   |
| Х                       | סגור מצלמה                   |
| Caps Lock + Arrow Left  | נעץ תצוגת מצלמה ימינה/שמאלה, |
| או                      | למטה/למעלה                   |
| Caps Lock + Arrow Left  |                              |
| Tab                     | מעבר בין תצוגה מלאה לנעוצה   |

כמו, שינויי צבע, הגדלה/הקטנה, צבעים, **הערה**, תפעול מצלמת **ONYX PHD** כמו, שינויי צבע, הגדלה/הקטנה, צבעים, בהירות יתבצע מהשלט רחוק של המצלמה. ניתן להגדיל את תצוגת המצלמה עם חצים ל**מעלה** ל**מטה**, אך שימוש באופן זה יגרום להגדלה או הקטנת התצוגה של **Fusion** בשולחן העבודה.

זכור, בכל בקשת מענה מהתוכנה שבה עובדים, יש לוודא שהתוכנה הרלוונטית נמצאת במיקוד, ניתן להשתמש במקשי המקלדת ALT+TAB למעבר בין התוכנות שפתוחות.

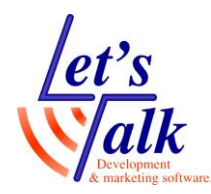

#### ניווט עם מקשים מהירים במעבד תמלילים Word

ניתן לנווט בעזרת מקשים מהירים ב Word כמו באינטרנט. FUSION יודע למתג באופן אוטומטי בין **ניווט לעריכה**. במעבד תמלילים ההכרח **בעריכה** יותר גדול ולכן המיקוד יהיה אוטומטית במצב עריכה. על מנת לעבור למצב ניווט עם מקשים מהירים יש ללחוץ **Insert+Z** ולאחר מכן להשתמש במקשים החמים כמו H לכותרות, T לטבלאות ועוד.